# <sup>11.2.0</sup> WinTid Nyheter versjon 11.2.0

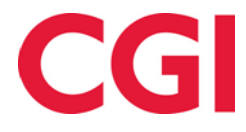

# Innholdsfortegnelse

| 1. | . OM DOKUMENTET                                                                                                    |    |
|----|----------------------------------------------------------------------------------------------------|----|
|    | <ol> <li>DOKUMENTETS MÅLSETNING</li> <li>HVEM ER DOKUMENTET SKREVET FOR?</li> <li>OPPBYGNING OG OPPBEVARING</li> <li>ANSVARLIG FOR VEDLIKEHOLD AV DOKUMENTET</li> </ol> |    |
| 2. | . FERIE UTEN LØNN                                                                                                    | 4  |
| 3. | . OBLIGATORISK KORREKSJONSTEKST I MINWINTID                                                                                                    | 6  |
| 4. | . SORTERE ETTER ANSATTNUMMER I RAPPORTER I MINWINTID                                                                                                    | 7  |
| 5. | . FRAVÆRSOVERSIKT FOR LEDERE I MINWINTID                                                                                                    | 7  |
|    | <ul> <li>5.1 UTSKRIFT I INTERNET EXPLORER</li></ul>                                                                                                    |    |
| 6. | . FRAVÆRSPROSENTRAPPORT I MINWINTID                                                                                                    |    |
| 7. | . REORGANISERING AV PERSONALIA I MINWINTID                                                                                                    |    |
| 8. | . FORBEDRET SKIFTPLAN TILDELING I MINWINTID                                                                                                    |    |
| 9. | . FEM NIVÅER I KOSTNADSSTEDSRAPPORTEN                                                                                                    | 12 |
| 10 | 0. FORBEDRET SØK ETTER JOBB I MINWINTID VEDLIKEHOLD                                                                                                    | 12 |
| 11 | 1. HASHING AV PASSORD I DATABASEN                                                                                                    |    |

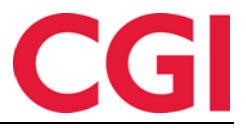

# 1. Om dokumentet

### 1.1 Dokumentets målsetning

Dokumentet er en oversikt over nyheter i versjon 11.2.0 av WinTid g2

#### 1.2 Hvem er dokumentet skrevet for?

Dokumentet er beregnet for personer som benytter WinTid g2

### 1.3 Oppbygning og oppbevaring

Dokumentet oppbevares hos CGI avd HRM.

### 1.4 Ansvarlig for vedlikehold av dokumentet

CGI avd HRM er ansvarlig for at dokumentet som mal blir vedlikeholdt.

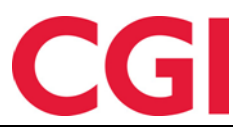

# 2. Ferie uten lønn

Det er nå mulig å definere hvor mange dager ferie uten lønn en ansatt kan ta ut i løpet av et år. Antall tilgjengelige dager ferie uten lønn legges inn i personalia.

#### WinTid g2:

| Personalia Tilgang og re | ttigheter Produksjon     | Kostnadssted | Egend | definerte opplys | sninge | r Innstillinger    | Tilknyttet kate | gori       |                          |
|--------------------------|--------------------------|--------------|-------|------------------|--------|--------------------|-----------------|------------|--------------------------|
| Fornavn                  | Ola                      |              | ] [   | Kalender nr      |        | Navn               |                 |            | F.o.m dato               |
| Etternavn                | Nomann                   |              |       | 300              | -      | Fleksitid 08:00    | -16:00 100%     | •          | 01.01.2016               |
| Ansattnummer             | 1705                     | <b>a</b>     |       |                  |        |                    |                 |            |                          |
| Firma                    | Firma for test           | -            | ]     |                  |        |                    |                 |            |                          |
| Avdeling                 | WinTid test-avdeling     | -            |       |                  |        |                    |                 | Legg       | til Slett                |
| Stillingstype            | Stillingskategori 8      | -            | ]     | Nr               |        | Skiftplan          |                 | F.o.m dato | Uke T.o.m da             |
| Ansatt fom dato          | 01.01.2016               |              |       |                  |        |                    |                 |            |                          |
| Ansatt tom dato          |                          |              |       |                  |        |                    |                 |            |                          |
| Stillingsprosent         | 100                      |              |       |                  |        |                    |                 |            | til Slatt                |
| Kortnummer               | 100000075                |              |       |                  |        |                    |                 | Legg       |                          |
| Lønnsnummer              |                          |              |       | Lønnsgrupp<br>33 | e nr   | Navn<br>Test multi |                 | •          | F.o.m dato<br>01.01.2016 |
| Lønnart-tabell           | <velg element=""></velg> | •            |       |                  |        |                    |                 |            |                          |
| Ferie i dager/timer      | Dager 🔹                  |              |       |                  |        |                    |                 |            |                          |
| Rett til ferie i år      | 0                        |              |       |                  |        |                    |                 | Legg       | til Slett                |
| Opptjent ferie           | 0                        |              |       | Overtidskod      | le nr  | Navn               |                 | F.o.m dato | Gjelder sone             |
| Ferie uten lønn          | 25                       |              |       |                  |        |                    |                 |            |                          |
| Fødselsdato              |                          |              |       |                  |        |                    |                 |            |                          |
| Person-nummer            |                          |              |       |                  |        |                    |                 |            |                          |
| Kjønn                    | Mann                     | Kvinne       |       |                  |        |                    |                 | Legg       | til Slett                |
| Epostadresse             |                          |              | c     | )verstyr leder   | angitt | på avdeling        |                 |            |                          |
| Egenmelding sperret til  |                          |              |       |                  |        |                    |                 |            |                          |

#### minWinTid:

| Ansatt - Normann | Ola   01.01.2016                         |                        |            |                            |          |           |
|------------------|------------------------------------------|------------------------|------------|----------------------------|----------|-----------|
| Personalia Egenc | definerte opplysninger Fravær            | Konto og WinTid-tilgan | ger        |                            | +        | Ny ansatt |
| Ansatt           |                                          | Ansatt data            |            | Ferie                      |          |           |
| Fornavn *        | Ola                                      | Ansattnummer *         | 1705       | Ferie i<br>dager/timer     | Dager    | -         |
| Etternavn *      | Normann                                  | Ansatt fom<br>dato *   | 01.01.2016 | Rett til ferie i år        | 0        |           |
| Fødselsdato      | dd.mm.yy                                 | Ansatt tom dato        | dd.mm.yy   | Opptjent ferie             | 0        |           |
| Person-nummer    |                                          |                        |            | Ferie uten lønn            | 25       |           |
| Kjønn *          | <ul> <li>Mann</li> <li>Kvinne</li> </ul> |                        |            | Egenmelding<br>sperret til | dd.mm.yy |           |
| Epostadresse     |                                          |                        |            |                            |          |           |
|                  |                                          |                        |            |                            |          | Lagre     |
| ▲ Stilling       |                                          |                        |            |                            |          |           |

For at tellingen skal fungere skikkelig må fraværskode for ferie uten lønn spesifiseres. Dette gjøres i WinTid g2 under Systeminnstillinger – Systeminnstillinger fraværskoder.

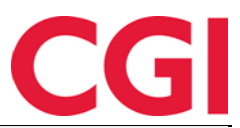

| Angivelse av fraværskoder som systemet spesi  | albehandler                 |   |                     |                                 |
|-----------------------------------------------|-----------------------------|---|---------------------|---------------------------------|
| Ferie                                         | Ferie                       | • | 👿 Valider mot gjens | stående ved innlegging av ferie |
| Ferie uten lønn                               | Ferie u/lønn                | • | 👿 Valider mot gjens | stående ved innlegging av ferie |
| Egenmelding                                   | Syk med egenmelding         | • |                     |                                 |
| Sykt barn                                     | Sykt barn                   | • |                     |                                 |
| Barnepasser syk                               | Sykt barn                   | • |                     |                                 |
| Sykmeldt                                      | Syk m/sykemelding           | • |                     |                                 |
| Gradert sykmeldt (redusert arbeidstid)        | Gradert sykemeldt           | • |                     |                                 |
| Gradert sykmeldt (redusert kapasitet)         | Gradert syk m/red.kapasitet | - |                     |                                 |
| Bruk saldo for Gradert sykmeldt istedet for F | leksitid                    |   |                     |                                 |
| Aktiv sykmeldt                                | Aktiv sykemeldt             | • | Skal oppdatere      | Aktiv sykemeldt                 |
| Avventende sykmeldt                           | Avventende sykmeldt         | - |                     |                                 |
| Ugyldig fravær                                | Ubegrunnet fravær           | • |                     |                                 |

Dersom man ønsker at ansatte ikke skal kunne ta ut flere feriedager uten lønn enn det som er valgt i personalia må det settes kryss for «Valider mot gjenstående ved innlegging av ferie». Merk at denne sjekken kun blir gjort når man registrerer ferien i fraværsplanen. Leder/superbruker vil kunne legge inn ferie utover dette i den ansattes fraværsplan, men vil få en varsel om at feriesaldoen blir overskredet.

For at den ansatte skal kunne følge med på hvor mange dager ferie uten lønn som er tatt og hvor mange de har rett til må det gjøres en endring i de ansattes MinTid-oppsett (og ledernes applikasjonsoppsett). Dette gjøres i Systeminnstillinger – Oppsett-konfigurering – Applikasjonsoppsett.

Velg riktig oppsett og klikk på knappen «Endre...». Dersom ferie uten lønn allerede vises i akkumulerte resultater vil det være kryss for «Inkludert i oppsett» ved siden av kategorien. Hvis ikke må man bla seg ned til kategorien og klikke på den. Velg resultattype «Akkumulert fravær» og sett kryss for «Sum av typen «xx av xxx». Klikk «Legg til/endre» og deretter Ok. Lagre oppsettet.

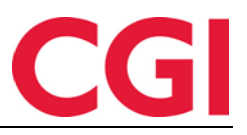

| nkludert ioppset≂                                | Nr                                                 | Kategorinavn                            |                      |
|--------------------------------------------------|----------------------------------------------------|-----------------------------------------|----------------------|
| <b>V</b>                                         | 11                                                 | Overtid 50 %                            |                      |
| <b>V</b>                                         | 12                                                 | Overtid 100 %                           |                      |
| <b>V</b>                                         | 13                                                 | Overtid 133 %                           |                      |
| <b>V</b>                                         | 14                                                 | Overtid 200 %                           |                      |
| <b>V</b>                                         | 98                                                 | Sum timer                               |                      |
| <b>V</b>                                         | 1010                                               | Tjenestereise                           |                      |
| $\checkmark$                                     | 1012                                               | Syk m/sykemelding                       |                      |
| <b>V</b>                                         | 1030                                               | Ferie                                   |                      |
| <b>V</b>                                         | 1032                                               | Ferie u/lønn                            |                      |
|                                                  | 1040                                               | Syk med egenmelding                     |                      |
| <b>V</b>                                         | 1045                                               | Sykt barn                               |                      |
| $\checkmark$                                     | 1070                                               | Tannlege/lege                           |                      |
| $\checkmark$                                     | 1095                                               | Avspasering fleks                       |                      |
| $\checkmark$                                     | 4001                                               | Reise helg                              |                      |
| $\checkmark$                                     | 4003                                               | Var.till 11                             |                      |
|                                                  | 0                                                  | Ute                                     |                      |
|                                                  | 3                                                  | lkke overtid                            |                      |
|                                                  | 5                                                  | Overtidsavspasering nr.1                |                      |
|                                                  | 6                                                  | Overtidsavspasering nr.2                |                      |
|                                                  | 7                                                  | Overtidsavspasering nr.3                |                      |
|                                                  | 8                                                  | Overtidsavspasering nr.4                |                      |
|                                                  | 20                                                 | Mortid                                  |                      |
| Kategoribetingelse                               | rtil valgt katego                                  | i                                       |                      |
| Resultattype                                     | Akkumulert                                         | ravær 🔻                                 |                      |
| Sum av typen<br>Gjelder kun fo<br>egenmelding og | "xx av xxx" (ek<br>r kategoriene fe<br>g sykt barn | s ferieresultat).<br>rie, ferie u/lønn, | Legg til/endre Fjern |

Når dette er gjort vil fraværet vises slik i akkumulerte resultater:

| Akkumulert fravær   |         |  |
|---------------------|---------|--|
| Tjenestereise       | 00:00   |  |
| Ferie               | 0 av 0  |  |
| Ferie u/lønn        | 0 av 25 |  |
| Syk med egenmelding | 0 av 4  |  |
| Sykt barn           | 0 av 10 |  |

Merk at ferie uten lønn ikke påvirkes av ferieoverføring, og den kommer ikke med på ferierapporten.

# 3. Obligatorisk korreksjonstekst i minWinTid

Det er nå mulig å gjøre det obligatorisk å skrive inn en korreksjonstekst når man gjør endringer i vedlikeholdsbildet i minWinTid. Dette skrus på i de ansattes MinTid-oppsett og eventuelt ledernes/superbrukernes applikasjonsoppsett.

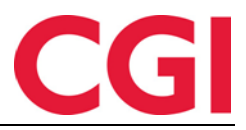

| MinTid/minWinTid spesifikt                   |                                                             |
|----------------------------------------------|-------------------------------------------------------------|
| Tilgjengelige MinTid/<br>minWinTid-sider     | Startside                                                   |
| Fraværsplan                                  | Registrering                                                |
| Min arbeidsplan                              | minWinTid tilpasset blinde                                  |
| 🔽 Min side                                   |                                                             |
| Prosiektfordeling *                          | Med lederfunksjonalitet                                     |
| Tillatt fra Internett                        | ☑ Tilgang til å endre<br>beregningsskjema                   |
| Gangtid kun på første<br>innregistrering     | Obligatorisk korreksjonstekst                               |
| Gangtid på innregistreringer                 | 0                                                           |
| Gangtid på utregistreringer                  | 0                                                           |
| Varighet på session                          | 15 🜩                                                        |
| 📝 Tilgang til å godkjenne                    | Arbeidsdager må ha<br>stempling/resultat før<br>godkjenning |
| ☑ Tilgang til å redigere egne stemplinger    | 🔽 Tilgang til tillegg                                       |
| Vis resultater for jobb/prosjekt i minWinTid | Vis resultater for<br>kostnadssted i minWinTid              |
|                                              | Lagre                                                       |

Sett kryss for «Obligatorisk korreksjonstekst» og lagre oppsettet. Man vil da ikke få lagret endringer i vedlikeholdsbildet med mindre man skriver inn en korreksjonstekst. Merk at denne endringen kun påvirker minWinTid.

# 4. Sortere etter ansattnummer i rapporter i minWinTid

Det er mulig å sortere rapporter etter ansattnummer i minWinTid.

| Resultat                                    | Visning                                 |         |      |
|---------------------------------------------|-----------------------------------------|---------|------|
|                                             | visiting                                |         |      |
| Fra * 01.02.2016 🗂 Til * 29.02.2016 🗂       | O PDF                                   | ○ EXCEL | HTML |
|                                             | Oppsett *                               | Fleks   | •    |
| Sortering                                   | • • • • • • • • • • • • • • • • • • • • |         |      |
| ○ Ansattnavn ○ Avdelingsnavn ● Ansattnummer |                                         |         |      |

# 5. Fraværsoversikt for ledere i minWinTid

Vi har implementert en grafisk fraværsoversikt i minWinTid for ledere. Denne finner man under Personell – Fraværsoversikt.

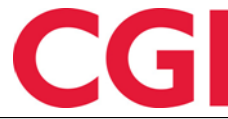

| vdelinger              | Ansa    | tte    |        |      |     | M     | aned   |       |        |    |    | Frava | ersko | der     |       |        |    |      |       |        |         |       |        |        |       |       |        |        |        |      |
|------------------------|---------|--------|--------|------|-----|-------|--------|-------|--------|----|----|-------|-------|---------|-------|--------|----|------|-------|--------|---------|-------|--------|--------|-------|-------|--------|--------|--------|------|
| /elg avdelinger •      | 10 e    | leme   | nter v | algt | •   | м     | ai 20  | 16    |        |    |    | 21 el | emen  | iter va | lgt • | -      |    | Avsp | aseri | ng fle | ks 📕    | Ferie | e 🔳 J  | Jobb I | hjemr | ne 🗖  | Kun    | de - o | pplæ   | ring |
| Månedsvisning      K   | vartals | svisni | ng     | ~    | Vis | kun a | insatt | e meo | d frav | ær |    |       |       | Op      | pdate | r      | ĸu | rs 🔳 | Luns  | ] 🔳 F  | rermisj | jon r | ned li | ønn    | I je  | neste | ereise | F      | ere tr | avæ  |
| A                      |         |        |        |      |     |       |        |       |        |    |    |       | 4     | (       | Ma    | ai 20' | 16 |      |       |        |         |       |        |        |       |       |        |        |        |      |
| Ansattnavn             | 1       | 2      | 3      | 4    | 5   | 6     | 7      | 8     | 9      | 10 | 11 | 12    | 13    | 14      | 15    | 16     | 17 | 18   | 19    | 20     | 21      | 22    | 23     | 24     | 25    | 26    | 27     | 28     | 29     | 30   |
| Christiansen Stein     |         |        |        |      |     |       |        |       |        |    |    |       |       |         |       |        |    |      |       |        |         |       |        |        |       |       |        |        |        |      |
| Hansen Tone            |         |        |        |      |     |       |        |       |        |    |    |       |       |         |       |        |    |      |       |        |         |       |        |        |       |       |        |        |        |      |
| oldorf Kenneth Skogen  |         |        |        |      |     |       |        |       |        |    |    |       |       |         |       |        |    |      |       |        |         |       |        |        |       |       |        |        |        |      |
| Kundrotas Aringas      |         |        |        |      |     |       |        |       |        |    |    |       |       |         |       |        |    |      |       |        |         |       |        |        |       |       |        |        |        |      |
| Pedersen Ove           |         |        |        |      |     |       |        |       |        |    |    |       |       |         |       |        |    |      |       |        |         |       |        |        |       |       |        |        |        |      |
| Roksvaag Anne Elisabet |         |        |        |      |     |       |        |       |        |    |    |       |       |         |       |        |    |      |       |        |         |       |        |        |       |       |        |        |        |      |
| tensund Tommy          |         |        |        |      |     |       |        |       |        |    |    |       |       |         |       |        |    |      |       |        |         |       |        |        |       |       |        |        |        |      |
| Thue Steinar           |         |        |        |      |     |       |        |       |        |    |    |       |       |         |       |        |    |      |       |        |         |       |        |        |       |       |        |        |        |      |

For å få tilgang til denne siden må man ha tilgang til Personell – Fraværsoversikt i Menykonfigurasjon. Dette gis i Systeminnstillinger – Meny-konfigurering. Fraværsoversikten i WinTid g2 brukte samme innstilling, så det er mulig man allerede har tilgang til denne.

For å velge hvilke ansatte som skal vises kan man enten velge hele avdelinger ved å klikke på «Velg avdelinger», eller en eller flere ansatte i «Velg ansatte». Man kan også velge en avdeling og så legge til eller fjerne en eller flere ansatte.

| Avdelinger               | Ansatte   |       |      |     | Må    | aned   |       |        |    |
|--------------------------|-----------|-------|------|-----|-------|--------|-------|--------|----|
| 2 elementer valgt 🝷      | 14 elemen | ter v | algt | •   | Μ     | ai 20′ | 16    |        |    |
| ✓ Velg alle × Fjern alle |           | D     | ✓    | Vis | kun a | nsatte | e meo | d frav | ær |
| Søk                      | ×         | ] —   |      |     |       |        |       |        |    |
| Konsulentgruppen         | 1         | 3     | 4    | 5   | 6     | 7      | 8     | 9      | 10 |
| Kundestøtte              | ×         |       |      |     |       |        |       |        |    |
| Salg                     |           |       |      |     |       |        |       |        |    |
| Utvikling                |           | _     |      |     |       |        |       |        |    |
| WinTid test-avdeling     |           |       |      |     |       |        |       |        |    |

Man kan søke seg frem til ønskede avdelinger eller ansatte. Knappen «Velg alle» vil velge alle søkeresultatene dersom man har utført et søk, ellers vil den velge alle i listen. «Fjern alle» vil alltid fjerne alle valg fra menyen.

I feltet «Måned» velges hvilken måned man ønsker å vise.

Under «Fraværskoder» velger man hvilke fraværskoder som skal vises. Denne menyen fungerer på samme måte som avdelings- og ansattutvalgene.

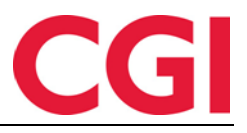

| Frav                  | ærskodei    |               |                     |
|-----------------------|-------------|---------------|---------------------|
| Vel                   | g fraværsk  | oder          | Avspase<br>Kurs Lur |
| <ul> <li>✓</li> </ul> | Velg alle   | × Fjern alle  |                     |
| syl                   | 4           |               | ×                   |
| Ał                    | tiv sykem   | eldt 📕        |                     |
| A                     | ventende    | sykmeldt 📕    |                     |
| G                     | radert syk  | m/red.kapasit | tet 📕               |
| G                     | adert syk   | emeldt        |                     |
| Sy                    | /k del av d | ag 📕          |                     |
| Sy                    | /k m/syker  | melding 📕     |                     |
| Sy                    | /k med eg   | enmelding 📕   |                     |
| Sy                    | /kt barn 📕  |               |                     |
|                       |             |               |                     |

For å få maksimalt ut av oversikten bør fraværskodene knyttes til farger. Dette gjøres i WinTid g2 under Koderegistre – Fraværskoder.

Når ansatte, måned og fraværskoder er valgt kan man klikke på «Oppdater» for å vise fraværsoversikten. Dersom man gjør endringer i hvilke ansatte, måneder eller fraværskoder som skal vises må man trykke «Oppdater» for at siden skal oppdateres.

Man kan bytte til forrige måned ved å klikke på pila til venstre for måneden, og til neste ved å klikke på pila til høyre.

Dager med røde streker under er dager som er definert som helligdager i WinTid. Det kan også være dager med avvikende arbeidstid, for eksempel onsdag før påske.

Dersom man ønsker å filtrere bort ansatte som ikke har noen fravær på valgte koder kan man krysse av for «Vis kun ansatte med fravær».

Dersom man ønsker å se flere måneder samtidig kan man velge «Kvartalsvisning». Denne er fin til for eksempel å ta ut en ferieliste for juni, juli og august.

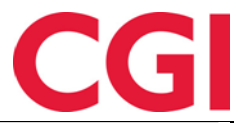

| Avdelinger                          | Ansatte      |                  | Mån               | ed                |                 | Fraværskod         | er                |                   |                   |                 |                  |                   |                   |  |
|-------------------------------------|--------------|------------------|-------------------|-------------------|-----------------|--------------------|-------------------|-------------------|-------------------|-----------------|------------------|-------------------|-------------------|--|
| 2 elementer valgt 🔹                 | 14 eleme     | enter valgt      | - Juli            | 2016              |                 | 5 elementer        | valgt 👻           | Avspa             | asering fleks     | Ferie           | Ferie u/lønn     |                   |                   |  |
| <ul> <li>Månedsvisning •</li> </ul> | Kvartalsvisn | ing 🔽            | Vis kun ans       | satte med fra     | avær            |                    | Oppdater          |                   |                   |                 |                  |                   |                   |  |
| Anaettaava                          |              | 4                | Juni 201          | 6                 |                 |                    | Juli 20           | 16                |                   | August 2016     |                  |                   |                   |  |
| Ansattnavn                          |              | Uke 23<br>6 - 12 | Uke 24<br>13 - 19 | Uke 25<br>20 - 26 | Uke 2<br>27 - 3 | 6 Uke 27<br>4 - 10 | Uke 28<br>11 - 17 | Uke 29<br>18 - 24 | Uke 30<br>25 - 31 | Uke 31<br>1 - 7 | Uke 32<br>8 - 14 | Uke 33<br>15 - 21 | Uke 34<br>22 - 28 |  |
| Christiansen Stein                  |              |                  |                   |                   |                 |                    |                   |                   |                   |                 |                  |                   |                   |  |
| Fahlén Anna                         |              |                  |                   |                   |                 |                    |                   |                   |                   |                 |                  |                   |                   |  |
| Hansen Tone                         |              |                  |                   |                   |                 |                    |                   |                   |                   |                 |                  |                   |                   |  |
| Holdorf Kenneth Skogen              |              |                  |                   |                   |                 |                    |                   |                   |                   |                 |                  |                   |                   |  |
| Kundrotas Aringas                   |              |                  |                   |                   |                 |                    |                   |                   |                   |                 |                  |                   |                   |  |
| Pedersen Ove                        |              |                  |                   |                   |                 |                    |                   |                   |                   |                 |                  |                   |                   |  |
| Roksvaag Anne Elisabet              |              |                  |                   |                   |                 |                    |                   |                   |                   |                 |                  |                   |                   |  |
| Stensund Tommy                      |              |                  |                   |                   |                 |                    |                   |                   |                   |                 |                  |                   |                   |  |
| Sundstrøm Arve                      |              |                  |                   |                   |                 |                    |                   |                   |                   |                 |                  |                   |                   |  |
| Thue Steinar                        |              |                  |                   |                   |                 |                    |                   |                   |                   |                 |                  |                   |                   |  |
|                                     |              |                  |                   |                   |                 |                    |                   |                   |                   |                 |                  |                   | Skriv             |  |

Husk å trykke «Oppdater» etter å ha krysset av for Kvartalsvisning.

Dersom man ønsker å skrive ut oversikten så kan man klikke «Skriv ut». For at dette skal fungere skikkelig må man gjøre noen endringer i nettleseren. Hva som må gjøres avhenger av nettleseren.

#### 5.1 Utskrift i Internet Explorer

Klikk på tannhjulet oppe til høyre og velg Skriv ut – Utskriftsformat. Kryss av for «Skriv ut bakgrunnsfarger og bilder» og klikk Ok. Dette må man bare gjøre en gang.

Når dette er gjort, klikker man på «Skriv ut»-knappen og velger en skriver. Det anbefales at man går inn på skriverinnstillingene og endrer til liggende utskrift.

### 5.2 Utskrift i Google Chrome

Etter å ha klikket på «Skriv ut»-knappen må man passe på at det er kryss for «Bakgrunnsgrafikk». Dersom dette valget ikke er synlig må man klikke på «Flere innstillinger». Endre Layout til «Liggende» og klikk «Skriv ut» for å skrive ut.

#### 5.3 Utskrift i Mozilla Firefox

Gå til meny-knappen oppe til høyre i nettleseren og velg «Skriv ut». Klikk på «Utskriftsformat» og kryss av for «Skriv ut bakgrunn (farger og bilder)». Endre sideformat til liggende.

## 6. Fraværsprosentrapport i minWinTid

Fraværsprosentrapporten ble introdusert i WinTid g2 i versjon 11.1.0. Den er nå gjort tilgjengelig i minWinTid også. Den ligger under Rapporter – Fravær – Fraværsprosentrapport. Den tas ut på samme måte som i WinTid g2.

# 7. Reorganisering av Personalia i minWinTid

Vi har ryddet i Personalia i minWinTid. Den ansattes stillinger ligger nå nedenfor ansattinformasjonen.

| VinTid            |                                 |       |                     |            |                     |          |           |
|-------------------|---------------------------------|-------|---------------------|------------|---------------------|----------|-----------|
| Ansatt - Normann  | Ola   01.01.2016                |       |                     |            |                     |          |           |
|                   |                                 |       |                     |            |                     |          |           |
| Personalia Egence | definerte opplysninger Fravær I | Konto | og WinTid-tilganger |            |                     | T        | ny ansatt |
| Ansatt            |                                 | _     | Ansatt data         |            | Ferie               |          |           |
| Fornavn *         | Ola                             |       | Ansattnummer *      | 1705       | Ferie i dager/timer | Dager    | -         |
| Etternavn *       | Normann                         |       | Ansatt fom dato *   | 01.01.2016 | Rett til ferie i år | 0        |           |
| Fødselsdato       | 17.05.1967                      |       | Ansatt tom dato     | dd.mm.yy   | Opptjent ferie      | 0        |           |
| Person-nummer     |                                 |       |                     |            | Ferie uten lønn     | 25       |           |
| Kjønn *           | Mann                            |       |                     |            | Egenmelding         | dd.mm.yy |           |
|                   | Kvinne                          |       |                     |            | sperret til         |          |           |
| Epostadresse      |                                 |       |                     |            |                     |          |           |
|                   |                                 |       |                     |            |                     |          |           |
|                   |                                 |       |                     |            |                     |          | Lagre     |
| Stilling          |                                 |       |                     |            |                     |          |           |
| ouning            |                                 |       |                     |            |                     |          |           |

To av fanene har fått nytt navn - «Innstillinger» har blitt til «Fravær», og «Tilgang og rettigheter» har blitt til «Konto og WinTid-tilganger».

Nytt også er at når man skal legge inn en ny ansatt og ikke har fylt ut obligatoriske felt i stillingen så vil man få opp en boks hvor man må fylle ut de manglende feltene og klikke «Lagre».

| ➡ Ansatt - Normann Ola   01.01.2         | 2016       |                                                                     |                                                 |                                                                                     |                                       |
|------------------------------------------|------------|---------------------------------------------------------------------|-------------------------------------------------|-------------------------------------------------------------------------------------|---------------------------------------|
| ▲ Stilling                               |            |                                                                     |                                                 |                                                                                     |                                       |
| Ansattes stillinger<br>Primære Sekundære | Nystilling | Stilling<br>Stilling Oppsett og<br>Kostnadssted Tilkn               | minWinTid-tilganger Kalender<br>nyttet kategori | - Skiftplan Lønnsgruppe                                                             | Overtid Produksjon                    |
| Stilling<br>01.01.2016                   | Velg       | F.o.m dato *<br>T.o.m dato<br>Beskrivelse av<br>stilling<br>Firma * | 01.01.2016                                      | Kortnummer<br>Lønnsnummer<br>Lønnart-tabell<br>Overstyr leder<br>angitt på avdeling | 100000075<br><velg element=""></velg> |
|                                          |            | Avdeling *<br>Stillingstype<br>Stillingsprosent *                   | WinTid test-avdeling (<br>Stillingskategori 8   | Resultat for variable<br>tillegg registreres<br>på<br>Kalender<br>Skiftplan         | Bruk regel angitt på firma •          |
|                                          |            |                                                                     |                                                 | Lønnsgruppe<br>Overtid                                                              | 33   Test multi                       |

For å vise den ansattes stillinger klikker man på «Stilling».

Her har fanen «Tilgang og rettigheter» fått navnet «Oppsett og minWinTid-tilganger». Kalender, Skiftplan, Lønnsgruppe og Overtid er splittet ut i egne faner, men aktiv kalender, skiftplan, lønnsgruppe og fast overtidskode vises også i fanen «Stilling» i grått. Ved å klikke på en av disse vil man flyttes til aktuell fane slik at man kan gjøre eventuelle endringer.

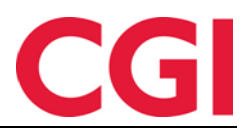

# 8. Forbedret skiftplan tildeling i minWinTid

| Velg skiftplan<br>Skiftplan                                     |                 | Avdeling<br>Kundestøtte           | Startdato<br>dd.mm.yy |    |                 |  |
|-----------------------------------------------------------------|-----------------|-----------------------------------|-----------------------|----|-----------------|--|
| UKE MAN                                                         |                 | TIR ON                            |                       | IS | TOR             |  |
| 1                                                               | 100   0800-1600 | 100   0800-1600                   | 100   0800-1600       |    | 100   0800-160( |  |
| 2                                                               | 100   0800-1600 | D 100   0800-1600 100   0800-1600 |                       |    | 100   0800-160( |  |
|                                                                 |                 |                                   |                       |    |                 |  |
| P Christiansen S                                                | Velg            |                                   |                       |    |                 |  |
| P Fahlén Anna- (19.05.2005)                                     |                 |                                   |                       |    |                 |  |
| P Hansen Tone- (01.04.2008)                                     |                 |                                   |                       |    |                 |  |
| Hansen Tone- Sekundær stilling i juni (01.06.2016 - 30.06.2016) |                 |                                   |                       |    |                 |  |
| P Kundrotas Aringas- (17.03.2014)                               |                 |                                   |                       |    |                 |  |

Dersom man bruker flerstilling vil primærstillinger nå bli markert med «P» i skiftplan tildeling i minWinTid. I tillegg vises start- og eventuell sluttdato for alle stillinger. Dette er relevant fordi man kun kan tildele skiftplan når en stilling er aktiv.

# 9. Fem nivåer i kostnadsstedsrapporten

Man kan nå velge alle fem nivåer i kostnadsstedsrapporten. Tidligere var det kun mulig med fire.

# 10. Forbedret søk etter jobb i minWinTid vedlikehold

Når man skal registrere bytt jobb-stempling i vedlikehold i minWinTid får man nå opp inntil 30 resultater, mot 10 tidligere.

# 11. Hashing av passord i databasen

Det er nå mulig å hashe (kryptere) passord i WinTid-databasen for å bedre sikkerheten. Ta kontakt med WinTid support for bistand til å ta i bruk dette.